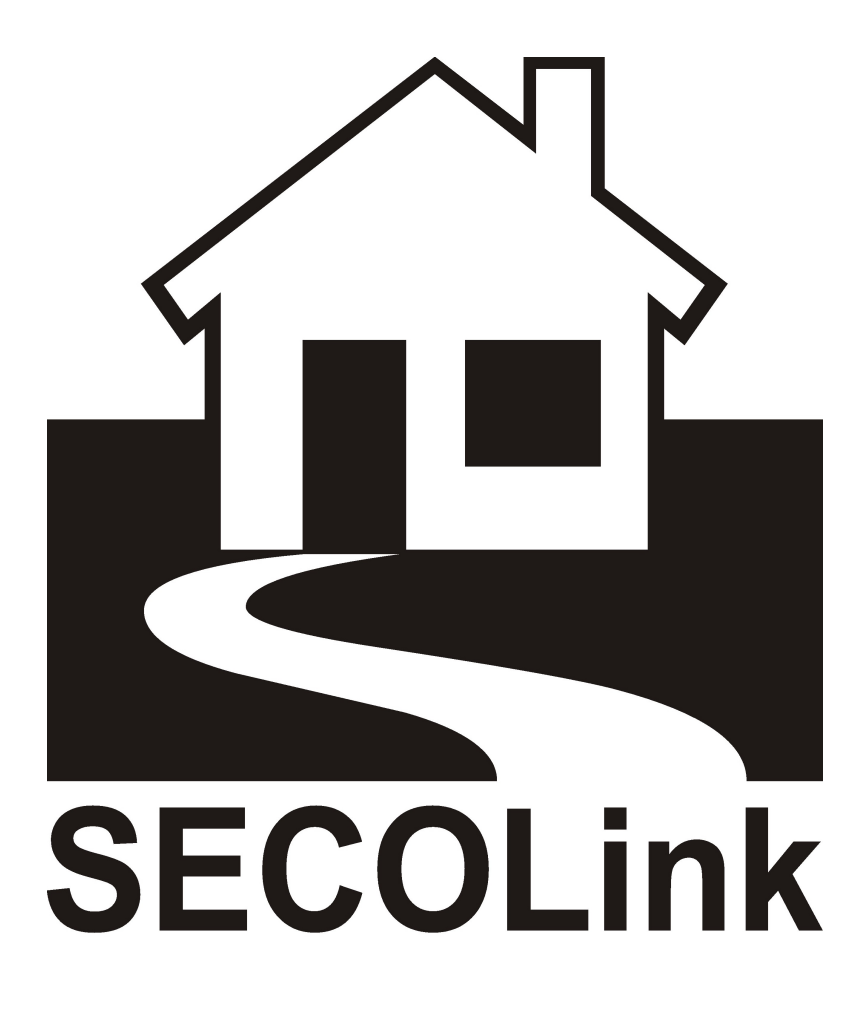

# GSV6U

**GSM / GPRS Kommunikátorok** 

Kézikönyv

2017.11.17.

## TARTALOMJEGYZÉK

| 1. MŰSZAKI ADATOK                                          | 3  |
|------------------------------------------------------------|----|
| 2. HARDVER FELÉPÍTÉS                                       | 4  |
| 2.1 Hardver elemek                                         | 5  |
| 3. PROGRAMOZÁS                                             | 6  |
| 3.1 Programozás GSV6 Loader szoftverből                    | 6  |
| 3.1.1 GPRS Átjelzés                                        | 8  |
| 3.1.2 Tel. Számok                                          | 11 |
| 3.1.3 Egyéb Beállítás                                      | 15 |
| 3.1.4 Üzenetek                                             | 16 |
| 3.2 Programozás MASCAD szoftverből                         | 17 |
| 3.3 Hang üzenetek programozása MASCAD szoftverből          | 19 |
| 4. VEZÉRLŐ PARANCSOK                                       | 21 |
| 5. A SECOLINK PRO alkalmazás                               | 23 |
| 6. ÚJ ALARMSERVER.NET FIÓK LÉTREHOZÁSA                     | 25 |
| 7. A RIASZTÓ RENDSZER REGISZTRÁLÁSA AZ ALARMSERVER.NET -en |    |
| 8. JELENTÉS BEÁLLÍTÁSA GSV6 SZOFTVERREL                    | 27 |
| 9. SECOLINK PRO APP beállítása a felhasználó rendszeréhez  |    |

## 1. MŰSZAKI ADATOK

A GSV2 / GSV6 típusú GSM/GPRS kommunikátorok GPRS alapú távfelügyeleti átjelzésre, felhasználó hívására és SMS üzenetben való értesítésére szolgálnak. Ezen felül a modulok lehetővé teszik a rendszer távoli vezérlését mobil telefonról. A GSV2 / GSV6 modulok tulajdonságait az alábbi táblázat tartalmazza:

| Tulaidana á na k                             | GSM/GPRS kommunikátorok                                                                                                    |                                                    |  |  |  |
|----------------------------------------------|----------------------------------------------------------------------------------------------------|----------------------------------------------------|--|--|--|
| Tulajdonsagok                                | GSV2 GSV6                                                                                                    |                                                    |  |  |  |
| Beépített kommunikátor                       | Cinterion MC55i Cinterion BGS2-E<br>GSM/GPRS modem GSM/GPRS modem                                                            |                                                    |  |  |  |
| Központ csatlakozás<br>módja                 | Busz                                                                                                    | / Soros                                            |  |  |  |
| Felhasználói üzenetküldés                    | GSM hívás / SMS                                                                                                    | GSM hang hívás / SMS                               |  |  |  |
| Felhasználói telefonszám                     | 5                                                                                                    | 5                                                  |  |  |  |
| Használható SMS nyelv                        | Magyar, Angol Magyar, Angol                                                                                                  |                                                    |  |  |  |
| Távfelügyeleti átjelzés                      | GPRS alapú CID két állomásra (párhuzamos / tartalék<br>használat; 5-féle átjelzési protokoll)                                |                                                    |  |  |  |
| Távoli kezelő funkció                        | lgen                                                                                                    |                                                    |  |  |  |
| Élesített állapotban<br>mikrofon használata  | lgen –                                                                                                    |                                                    |  |  |  |
| Távolról vezérelhető relé kimenet            | 1 relé, terhelhetőség 3A<br>@ 12 VDC –                                                                                       |                                                    |  |  |  |
| Hőmérséklet infó SMS-ben                     | lgen                                                                                                    |                                                    |  |  |  |
| Életjel küldés                               | lgen (konfigurálható időtartam)                                                                                              |                                                    |  |  |  |
| Bejövő hívás szűrés                          | lgen (kikapcsolható)                                                                                                    |                                                    |  |  |  |
| Programozás és vezérlés<br>védelem jelszóval | lgen                                                                                                    |                                                    |  |  |  |
|                                              | Tápellátás (±15 %): +12 VDC;<br>Készeplét: <50 mA:                                                                           |                                                    |  |  |  |
| Tápellátás                                   | Adat átvitel alatt: <120 mA (0,68 ms csúcs alatt <260 mA).                                                                   |                                                    |  |  |  |
| Működési körülmények                         | Beltéri telepíthetőség, norn<br>Működési hőmérséklet: –10                                                                    | nál páratartalmú helyre;<br>) °C és +50 °C között. |  |  |  |
| További jellemzők                            | Mini USB port programozáshoz;<br>Közvetlen programozhatóság MASCAD szoftverből;<br>Állapot és címzés jelzése LED villogással |                                                    |  |  |  |

A GSV6 modul a kommunikációs buszra való csatlakoztatás miatt felügyeltté válik, a központ – GSV6 modul, és a GSV6 modul – távfelügyeleti állomás közötti esetleges kommunikációs hibák a központon is kijelzésre kerülnek.

*Megj.:* GPRS alapú távfelügyeleti átjelzés esetén csak olyan szolgáltatót és előfizetést válasszon, ami legalább 30 MB / hónap Internet adatforgalmat biztosít.

VILLBAU Biztonságtechnika

## 2. HARDVER FELÉPÍTÉS

A GSV6 modul elvi felépítését az 1. ábra szemlélteti. A behatolás jelző központhoz való csatlakoztatásról a PAS800 sorozatú behatolás jelző központok *Telepítői Kézikönyvében* talál részletes információt.

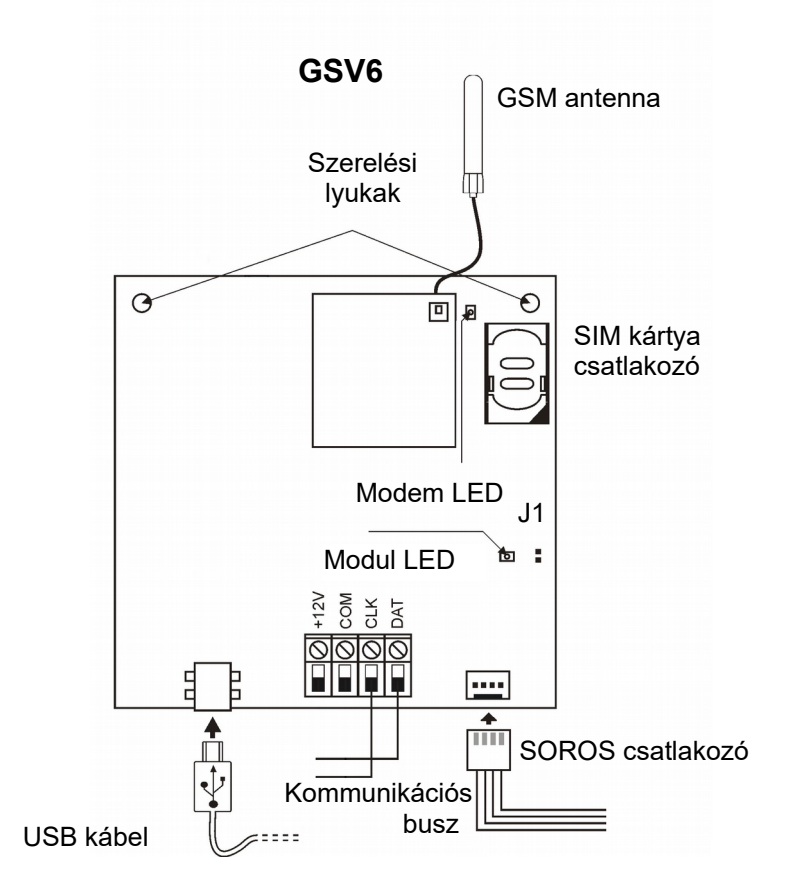

1. ábra:GSV6 modul felépítése

#### Megj.: Az antennát ajánlott kivezetni a központ házból, és nem fémre helyezni.

### 2.1 Hardver elemek

*Soros csatlakozó:* A behatolás jelző központ soros csatlakozójára való csatlakozáshoz (adatküldés átjelzéskor). A soros csatlakoztatáshoz mindig csak a gyártó által biztosított (kommunikátor dobozában található) kábelt használja.

Megj.: GSV6 esetén a soros kábel 4 eres, a tápellátás is ezen keresztül történik.

Kommunikációs busz (+12V, COM, CLK, DAT): modul behatolás jelző központ általi felügyeletére, és a tápellátás biztosítására.

*Meg.:* GSV6 esetén csak a CLK, DAT vezetékeket csatlakoztassa, a tápellátás soros kábelen keresztül történik. Dupla tápellátás a kommunikátor meghibásodását okozhatja. *Tamper bemenet (TMP):* Nem használható.

USB csatlakozó: PC csatlakoztatására programozáshoz.

*Modul LED:* A modul címének és állapotának kijelzéséhez. A modul LED lassú villogással mutatja a GSV6 modul címét (részletes leírás a *Telepítői Kézikönyv: Modul LED kijelzések* fejezetében), gyors villogással pedig az aktuális térerőt (0 - 5 villogás). *Megj.:* Olyan telepítési helyet válasszon, ahol legalább 3-as térerő van (legalább 3 gyors villogás).

*Modem LED:* A GSV6 modul modem rész működésének jelzésére. A modem LED normál állapotban 2 másodpercenként villan egyet, bejövő vagy kimenő telefonhívás alatt pedig folyamatosan világít.

J1 jumper: Firmware frissítéshez.

SIM kártya csatlakozó: SIM kártya elhelyezéséhez.

Megj.: SIM kártya behelyezése és kivétele csak a modul feszültség mentes állapotában engedélyezett.

*Megj.:* A használni kívánt SIM kártyán minden esetben kapcsolja ki a PIN kód kérését, a kártyán legyen aktív a saját hívószám küldés és hívószám kijelzés funkció.

## 3. PROGRAMOZÁS

A modul programozására két lehetőség van:

- GSV6 Loader szoftveren keresztül;
- MASCAD szoftveren keresztül.

*Megj.:* A GSV6 *Loader* szoftveren keresztül részletesebb beállítások végezhetők el, ha közvetlenül a GSV6 modulra csatlakoztatjuk az USB-t a GSV6 *Loader* használata ajánlott. A *MASCAD* szoftver a kezelőn keresztüli (buszos) programozásnál ajánlott.

Megj.: Ha MASCAD szoftveren keresztül végzi a programozást, ne legyen megnyitva a GSV6 Loader szoftver, ha a GSV6 Loader szoftveren keresztül végzi a programozást, ne legyen megnyitva a MASCAD szoftver.

### 3.1 Programozás GSV6 Loader szoftverből

A *GSV6 Loader* szoftverből való programozás a 2. ábrán látható felületen keresztül végezhető el. A programozáshoz mindössze a GSV6 mini USB portját kell csatlakoztatni a programozó PC USB portjához, majd elindítani a *GSV6 Loader* szoftvert.

Megj.: A programozás a GSV6 modul feszültségmentes állapotában is lehetséges (a modul tápellátása ez esetben USB-n keresztül történik).

Megj.: Rendszerben levő GSV6 modul programozása után mindig ajánlott kb. 5 percet várni, amíg a modul továbbküldi a beállításokat a központnak és a rendszerben levő kezelőknek.

| GSV6 Loader v.2.42                                                                          | - 🗆 X          |
|---------------------------------------------------------------------------------------------|----------------|
| GPRS Átjelzés Tel. Számok Egyéb Beállítás Üzenetek GSM Networks                             |                |
| Csatorna 1                                                                                  |                |
| Csatorna: A I J. Szerver Cim: Port: Protokoli:                                              |                |
| Csatorna 1 Ügytél Azonosító menegyezik a SOBOS Átielzés Ügytél Azonosítóval                 |                |
| Csatorna 2                                                                                  |                |
| Csatorna: ATJ. Szerver Cím: Port: Protokoll:                                                |                |
| Nem Hasznal V   : E2                                                                        |                |
| <ul> <li>Ugyanaz az Azonosító, mint Csatorna 1</li> <li>Egyedi Ügyfél Azonosító;</li> </ul> |                |
| GPRS Beállítás                                                                              | ,              |
| AFIN: AFIN Fein, Nev: AFIN Jeis                                                             | \$20.          |
| Életiel Küldés Időköz 600 🚖 🐭                                                               |                |
| C Életiel Kéd (slov: EC02) [002]                                                            |                |
|                                                                                             |                |
| GSM Modem Beállitás<br>Madam Útainatúta Idžulfa C 🛋 ára 🔲 Socket Nuitása GSM Jels:          | zint           |
|                                                                                             |                |
| Csatlakozva Buffer Ü                                                                        | Üzenet Szám: 0 |
| Beállítva                                                                                   | Uzenet Szám: U |
| GSM Csatlakozva                                                                             |                |
|                                                                                             |                |
|                                                                                             |                |
|                                                                                             |                |
|                                                                                             |                |
|                                                                                             |                |
|                                                                                             |                |
|                                                                                             |                |
|                                                                                             |                |
| Küldés Alap Beál                                                                            | lítás          |
| Nyelv: Hungarian 🗸 Save log t                                                               | to file        |
| GSV6U v.2.003g SN:2852136052 Monitoring G340 08.90 35338                                    | 6067690236     |

2. ábra: GSV6 modul programozása *GSV6 Loader* szoftverből

## Megj.: A MASCAD szoftver és a GSV6 - Loader soha ne legyen egyszerre megnyitva.

### 3.1.1 GPRS Átjelzés

| Csatorna 1                                                                   |                                                                |                 |                         |   |       |  |
|------------------------------------------------------------------------------|----------------------------------------------------------------|-----------------|-------------------------|---|-------|--|
| Csatorna:                                                                    | ATJ. Szerver Cím:                                              | Port:           | Protokoll:              |   |       |  |
| Használ 💽                                                                    | -                                                              |                 |                         |   |       |  |
| SMS Backup Tel. Szám Kezelés                                                 |                                                                |                 |                         |   |       |  |
| Csatorna 1 Ügyfél Azonosító megegyezik, a SOROS Átjelzés Ügyfél Azonosítóval |                                                                |                 |                         |   |       |  |
|                                                                              |                                                                |                 |                         |   |       |  |
| Csatorna 2                                                                   |                                                                |                 |                         |   |       |  |
| -Csatorna 2<br>Csatorna:                                                     | ATJ. Szerver Cím:                                              | Port:           | Protokoll:              |   |       |  |
| Csatorna 2<br>Csatorna:<br>Tartalék Használat 💌                              | ATJ. Szerver Cím:<br>villbau.getmyip.com                       | Port:<br>: 9999 | Protokoll:<br>Enigma II | • | TCP 🗸 |  |
| Csatorna 2<br>Csatorna:<br>Tartalék Használat 💌<br>Igyanaz az Azonosíte      | ATJ. Szerver Cím:<br>villbau.getmyip.com<br>ó, mint Csatorna 1 | Port:<br>: 9999 | Protokoll:<br>Enigma II | • | TCP 🗸 |  |

Csatorna:

Használ: Csatorna használatban;

Nem Használ: Csatorna nincs használatban;

Párhuzamos használat: Távfelügyeleti állomás 1 és Távfelügyeleti állomás 2 egyidejű használata (bármelyik állomásra eljut az üzenet = sikeres kommunikáció, de a sikertelen küldési kísérleteket rövid idejű hibaüzenettel jelzi kezelő);

Tartalék Használat: Távfelügyeleti állomás 2 használata Távfelügyeleti állomás 1-re való kommunikáció hiba esetén (bármelyik állomásra eljut az üzenet = sikeres kommunikáció, de a Távfelügyeleti állomás 1-re való sikertelen küldési kísérleteket rövid idejű hibaüzenettel jelzi kezelő).

*Átj. Szerver Cím:* Az átjelzésre használt távfelügyeleti állomás(ok) címe (IP cím vagy domain név) adható itt meg (pl.: villbau.getmyip.com vagy 84.1.160.252).

*Port:* Az átjelzésre használt távfelügyeleti állomás(ok) portja adható itt meg (alapesetben 9999).

TCP / UDP: Az átjelzéshez használt küldési mód állítható be (alapesetben TCP).

Protokoll: Az átjelzéshez használt protokoll típusa (alapesetben Enigma II).

*Ugyanaz az Azonosító, mint Csatorna 1:* Az opció kiválasztása esetén a Távfelügyeleti állomás 2-re ugyanazzal az ügyfél azonosítóval kerül továbbításra az esemény, mint a Távfelügyeleti állomás 1-re.

*Egyedi Ügyfél Azonosító:* Az opció kiválasztása esetén az itt megadott ügyfél azonosítóval kerülnek küldésre az események a Távfelügyeleti állomás 2-re.

Megj.: A Távfelügyeleti állomás 1-re való üzenetküldésnél használt ügyfél azonosító csak a központ beállításokban konfigurálható, a Soros Átjelzésnél megadott ügyfél

VILLBAU Biztonságtechnika

#### azonosító átírásával.

SMS Backup Tel. Szám Kezelés: A menüpontban megadhatók olyan telefonszámok, amikre GPRS hiba esetén SMS üzenet kerül küldésre az adott ügyfél azonosítóval és sikertelenül küldött eseménykóddal. Részletes bemutatás a *Tel. Számok* részben.

| GPRS Beállítás                    |                |             |
|-----------------------------------|----------------|-------------|
| APN:                              | APN Felh. Név: | APN Jelszó: |
| internet                          |                |             |
| 🔽 Életjel Küldés Időköz 300 🔹 sec |                |             |
| 🔲 Életjel Kód (alap: E602) 602    |                |             |

APN, Felh. Név, Jelszó: Az APN hozzáférés adatai a GPRS kapcsolathoz.

Megj.: Az APN beállítások megváltoztatása után minden esetben ajánlott újraindítani a modult (tápelvétel és visszaadás).

Az egyes szolgáltatóknál általában a következő APN van használatban:

T-Mobile: internet

Telenor: online

Vodafone: vitamax.internet.vodafone.net

*Életjel Küldés Időköz:* A modul az itt beállított időintervallumnak (másodpercben) megfelelően teszt jelentést küld a távfelügyeleti állomásra. Az időtartam számlálása minden átküldött esemény után nullázásra kerül.

Életjel Kód: Ha szükséges egyedileg beállítható a modul által küldött életjel azonosítója.

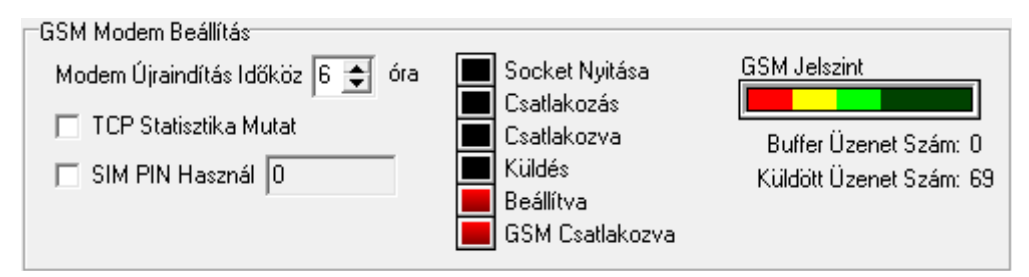

Modem újraindítás időköz: A GSM/GPRS modem újraindításának sűrűsége, alap beállítása 6 óra.

*TCP Statisztika Mutat:* Gyenge minőségű GPRS átjelzés esetén a kezelőn megjelenik a küldési statisztika.

*SIM PIN:* Ha a SIM kártyán mindenképp szeretné bekapcsolva hagyni a PIN kód kérést, itt adhatja meg a használt PIN kódot.

*Megj.:* A használni kívánt SIM kártyán mindig ajánlott kikapcsolni a PIN kód kérését. A szoftver ezen felületén a kommunikáció állapota is látható és követhető.

Megj.: A GSM Jelszint jelzi az aktuális térerőt. Olyan telepítési helyet válasszon, ahol legalább 3-as térerő van, vagyis ahol a GSM Jelszint a zöld sávban helyezkedik el. Buffer Üzenet Szám a memóriában eltárolt, még nem kézbesített üzeneteket jelenti, a

Küldött Üzenet Szám pedig a modul indítása óta elküldött üzeneteket.

Megj.: Megfelelő modul csatlakoztatás (antenna, SIM kártya) esetén a Beállítva és GSM Csatlakozva mezőknek pirosan kell világítani.

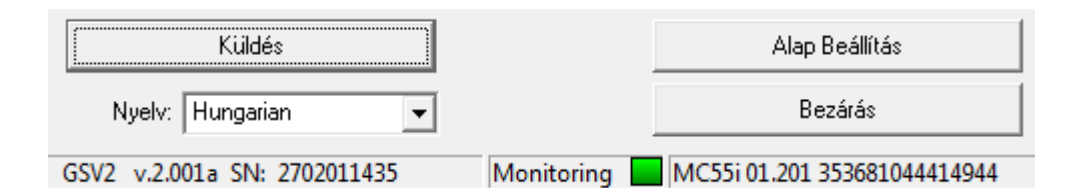

Küldés: Az alkalmazott beállítások elküldése a modulnak.

Alap Beállítás: A GSV6 modul visszaállítása az alapértelmezett értékekre.

Nyelv: A szoftver felület nyelve állítható be.

Bezárás: A GSV6 Loader szoftver bezárása.

A szoftver felület bal alsó sarkában a csatlakoztatott modul firmware verziója (v.2.001a) és sorozatszáma (SN: 2702011435) látható. A *Monitoring* felirat mögötti zöld téglalap jelzi, hogy a modul csatlakoztatva van a szoftverhez. 1.135 modul verziótól a *Monitoring* felirat mögött megjelenik a modem típusa és IMEI száma is (ha a modul +12V tápellátása be van kötve).

#### 3.1.2 Tel. Számok

| 🚟 GSV6 Loader v.2.42                |                    |                            | _ | × |
|-------------------------------------|--------------------|----------------------------|---|---|
| GPRS Átjelzés Tel. Számok Egyéb Bea | állítás Üzenetek   | GSM Networks               |   |   |
| 🔽 Csak Regisz                       | trált Tel. Számról |                            |   |   |
| 1 3630828519<br>2                   | 95                 |                            |   |   |
| 4                                   |                    |                            |   |   |
| + 3630828519                        | 95                 |                            |   |   |
| Riasztás Jelzés                     | Egyéb Jelzé        |                            |   |   |
| I✓ Riasztás SMS                     | Iver Hiba S        | MS I Limitált Hiba SMS     |   |   |
| Hívás Biasztáskor                   | SMS T              | owio jo 🛫 riap             |   |   |
| Állapot Jelzés                      | — Equéb            |                            |   |   |
| 🔽 Élesítés SMS                      | Smartphor          | ne: No                     |   |   |
| 🔽 Hatástalanítás SMS                |                    |                            |   |   |
| PGM Vezérlés                        | Gyors Gyors        | Hívás Élesít/Hatástalanít  |   |   |
| 🔲 Zóna Bypass                       | 🔲 SMS B            | ackup                      |   |   |
|                                     | TVIC               |                            |   |   |
|                                     | I ories            |                            |   |   |
|                                     |                    |                            |   |   |
|                                     |                    |                            |   |   |
|                                     |                    |                            |   |   |
|                                     |                    |                            |   |   |
|                                     |                    |                            |   |   |
|                                     |                    |                            |   |   |
|                                     |                    |                            |   |   |
|                                     |                    |                            |   |   |
|                                     |                    |                            |   |   |
| Küldés                              |                    | Alap Beállítás             |   |   |
| Nyelv: Hungarian                    |                    | Save log to file           |   |   |
| GSV6U v.2.003g SN:2852136052        | Monitoring         | G340 08.90 353386067690236 |   |   |

A beállításokban 5 telefonszám regisztrálható. Minden egyes telefonszámhoz hozzárendelhető, hogy az adott telefonszámra legyen-e SMS küldve vagy hívás indítva a megadott esemény előfordulásakor. A telefonszámok megadása mindig szabványos nemzetközi formátumba történjen, "+" vagy "00" előhívó, és szóközök nélkül.

Pl.: 36705435750 (ahol 36 Magyarországot jelenti, 70 a körzetszámot, 5435750 pedig magát a telefonszámot az adott körzetszámon belül).

Csak Regisztrált Tel. Számról: Az opció bekapcsolása esetén a kívülről (pl.: mobiltelefon) indított vezérlési műveletek csak akkor használhatók, ha a vezérlésre

használt (hívó / SMS) telefonszám, szerepel az itt regisztrált telefonszámok között. <u>Riasztás Jelzés</u>

*Riasztás SMS:* A különböző riasztásoknak megfelelő SMS kerül küldésre a beállított telefonszámra (riasztás típusával, aktiváló személy vagy eszköz nevével).

A következő riasztások lehetnek:

- Zóna riasztás;
- Tűz riasztás;
- Orvosi riasztás;
- Pánik riasztás;
- Kényszer riasztás;
- Szabotázs riasztás (SMS küldés csak a központ élesített állapotában).

*Hívás Riasztáskor:* A különböző riasztásoknak megfelelően telefonhívás kerül végrehajtásra a beállított telefonszámra. A következő riasztások lehetnek:

- Zóna riasztás Bejárat / Kijárat és Külső típusú zónáról: 1 sípolás a hívott oldalon;
- Zóna riasztás Belső és Követő típusú zónáról: 2 sípolás a hívott oldalon;
- Egyéb zóna riasztás, Tűz riasztás, Orvosi Riasztás, Pánik Riasztás, Kényszer riasztás: 3 sípolás a hívott oldalon;
- Szabotázs riasztás (csak élesített állapotban): 4 sípolás a hívott oldalon.

*Megj.:* A kommunikátor hívását a felhasználói kód és # (alapesetben 0001 és #) használatával nyugtázni kell, különben a központ még kétszer újratelefonál (összesen 3 hívás ismétlés egy riasztáskor). A nyugtázás sikerességét a központ 1 sípolással jelzi, a sikertelen nyugtázást pedig 4 sípolással. Nyugtázás után a központ nem folytatja a többi telefonszám felhívását a listában, ez alól kivételt csak a *Kiemelt hívások* képeznek. Nyugtázás után van lehetőség vezérlő parancsok kiadására is, lásd a *Vezérlő parancsok* részt a kézikönyvben.

*Megj.:* A nyugtázás a 0 # kombináció használatával is lehetséges, a kommunikátor ezután egyből bontja a vonalat.

*Kiemelt Hívás:* A megadott telefonszám riasztás esetén akkor is hívásra kerül, ha előtte már nyugtázták a telefonhívást egy másik telefonszámról.

#### <u>Egyéb Jelzés</u>

*Hiba SMS:* A különböző hibáknak megfelelő SMS kerül küldésre a beállított telefonszámra (hiba megnevezésével). A következő hibák lehetnek:

- AC hiba;
- AC helyreállás;
- Akku hiba;
- Telefonvonal hiba.

*Limitált Hiba SMS:* Ha az opció be van kapcsolva, akkor többszörös AC hiba esetén maximum 6, egyéb hibák esetén maximum 3 darab SMS kerül küldésre ugyanarról a hibáról. Az SMS számlálását az élesítés / hatástalanítás művelet nullázza.

*Teszt SMS:* A *Teszt SMS ldőköz* menüpont alatt megadott időközönként (nap) Teszt SMS kerül küldésre a rendszer állapotáról a beállított telefonszámra. A Teszt SMS tartalma esemény (élesítés, hatástalanítás, riasztás, hiba) előfordulása esetén maga az esemény (az esemény előfordulásának pillanatában), esemény hiányában pedig a rendszer állapota (élesítve/hatástalanítva, hőmérsékletek, központ AC feszültség). Esemény hiányában az üzenet 12:00 időpontban kerül küldésre, a GSV2 / GSV6 modul órája a központ órájával van szinkronizálva. A Teszt küldése után a napok számlálása újraindul.

*SMS Továbbítás*: A GSV6 modulba érkező SMS üzenetek (nem vezérlő parancsok) továbbításra kerülnek a beállított telefonszámra (a küldő telefonszámmal együtt). Például GSM szolgáltatótól érkező SMS üzenetek továbbítására használható.

#### <u>Állapot Jelzés</u>

Élesítés SMS: A központ élesítése esetén SMS kerül küldésre a beállított telefonszámra (élesítő személy nevével, élesített partíciókkal).

Hatástalanítás SMS: A központ hatástalanítása esetén SMS kerül küldésre a beállított telefonszámra (hatástalanító személy nevével, hatástalanított partíciókkal).

PGM Vezérlés: Csak Okos Telefon esetén használható. Az egyes PGM-ek vezérléséről állapot jelzés kerül küldésre (SMS-ben) az adott telefonszámra.

*Zóna Bypass:* Csak Okos Telefon esetén használható. Az egyes zónák bypassolásáról állapot jelzés kerül küldésre (SMS-ben) az adott telefonszámra.

#### <u>Egyéb</u>

*Gyors Hívás Élesít / Hatástalanít:* Ha az opció be van kapcsolva, akkor ha az adott telefonszámról felhívjuk a központot, és egy csörgetés után bontjuk a vonalat, akkor a központ teljes élesítésre kerül. A következő hívással minden partíció hatástalanításra kerül. Az opció nagy előnye, hogy nincs költség vonzata a műveletnek.

*SMS Backup:* Ha az opció ki van választva, akkor az adott telefonszámra GPRS kommunikációs hiba esetén elküldésre kerülnek a GSV6 modulba érkező eseménykódok (csak a kijelölt eseménytípus – riasztás / élesítés / hatástalanítás / hiba – eseményei kerülnek küldésre). Az eseménykódok mellett az ügyfél azonosító is küldésre kerül. Az opció jól használható tartalék megoldásként riasztások átvitelére GPRS hiba esetén.

Megj.: A küldött üzenetek csak Android operációs rendszerű, Secolink.APK programmal telepített telefonon kerülnek szövegesen kiírásra, más telefon esetén csak az ügyfél azonosító és az eseménykód látható.

*Vezérlés Tiltása:* SMS Backup használata esetén beállítható, hogy az adott telefonszámról ne lehessen vezérelni a GSV6 modult (hívás / SMS).

*Okos Telefon:* Ha az opció be van kapcsolva, akkor az SMS üzenetek nem szövegesen, hanem eseménykódként kerülnek küldésre az adott telefonszámra. Az Android operációs rendszerű, Secolink.APK programmal telepített telefon pedig már szövegesen jeleníti meg a beérkező eseménykódokat, a saját felületén.

*Tel. Szám Mentés:* A kijelölt opciók és beírt telefonszám mentése (és küldése) a modulnak.

*Megj.:* Az egyes opciók kijelölése / visszavonása után mindig kattintson rá a *Tel. Szám Mentés* gombra.

Törlés: A kijelölt telefonszám törlése a listából.

#### 3.1.3 Egyéb Beállítás

| GPRS Átjelzés Tel. Számok Egyéb Beállítá | is Üzenetek |
|------------------------------------------|-------------|
| GSV2 Tulajdonos:                         |             |
|                                          |             |
| 🥅 USB Csatlakozás Védelem Jelszóval      |             |
|                                          |             |
| 🔽 Kezelőbusz Használat                   |             |

GSV2 Tulajdonos: A GSV6 tulajdonosának neve adható meg.

USB Csatlakozás Védelem Jelszóval: Ha az opció be van kapcsolva, a megadott jelszó használata szükséges a modulhoz való csatlakozáshoz, a programozó szoftver elindítása után.

*Kezelőbusz Használat:* Ha az opció be van kapcsolva, akkor a modul a kezelő USB portján keresztül a *MASCAD* szoftverből is programozható. A programozás ezen módja azonban sokkal lassabb, mintha az USB-t közvetlenül a GSV6 modulhoz csatlakoztatnánk, és nem érhető el az összes funkció.

#### 3.1.4 Üzenetek

| GPRS Átjelzés   Tel. Számok   Egyéb Beállítás   Uzenetek |                  |             |                  |  |  |
|----------------------------------------------------------|------------------|-------------|------------------|--|--|
| Biasztasi                                                | Beg Tel Sza      | m           | Szabotazs Bia I  |  |  |
|                                                          | Reg. Tel. Szam   |             |                  |  |  |
| Elesitve:                                                | Orvosi Riasztas! |             | AC Hiba (230V)!  |  |  |
| Hatastalanitva:                                          | Tuz Riasztas!    |             | Akku Hiba!       |  |  |
| Mind Hatastalan.                                         | Panik Riasztas!  |             | AC Rendben 230V! |  |  |
| Ossz. Tel. Szam                                          | Kenyszer Riaszt! |             | Tel. Vonal Hiba! |  |  |
|                                                          | Alap I           | 3eállítás   |                  |  |  |
| Eqyéb SMS Szöveg                                         |                  | KM20 / KM24 | Üzenet           |  |  |
| GPRS Kommunikáció Hiba:                                  |                  | GPRS Komm.  |                  |  |  |
| GPRS Kommunikacio Hiba                                   |                  | Hiba        |                  |  |  |
|                                                          |                  | 1           |                  |  |  |
|                                                          |                  | GPRS Csor   | nag              |  |  |
| GPBS Kommunikáció Statisztika:                           |                  | Veszt.:     |                  |  |  |
| GPRS Csomag Veszteseg:                                   |                  |             |                  |  |  |
|                                                          |                  | GSM Hiba    |                  |  |  |
|                                                          |                  | Kapcsolat   |                  |  |  |
| Alap Beállítás                                           |                  |             | Alap Beállítás   |  |  |

#### GSV6 SMS Szöveg

Egyedileg konfigurálható az egyes eseményekhez tartozó SMS üzenetek szövege. Az SMS szövegek maximális hossza 16 karakter lehet.

#### Egyéb SMS Szöveg

*GPRS Kommunikáció Hiba:* Többszörös GPRS kommunikáció hiba esetén az itt megadott SMS kerül továbbításra (hiba SMS-ként, 8 és 21 óra között kerül küldésre). Maximum 50 karakter hosszú lehet.

*GPRS Kommunikáció Statisztika:* GPRS kommunikáció hibát megelőző statisztika üzenet, ha a hibás kommunikáció 20% feletti (12:00-kor kerül küldésre). Maximum 50 karakter hosszú lehet.

#### Megj.: SMS szövegek megadásakor ékezetes karakterek használata nem ajánlott.

#### KM20 / KM24 Üzenet

GPRS / GSM Kapcsolat hiba esetén az LCD kezelőn megjelenő hiba üzenetek

konfigurálható ezen menüpont alatt.

## 3.2 Programozás MASCAD szoftverből

A *MASCAD* szoftverből való programozás csak abban az esetben ajánlott, ha nem szeretnénk közvetlenül a GSV6 modulra csatlakozni, hanem a kezelőre csatlakozva, a buszon keresztül akarjuk elvégezni a beállításokat. A *MASCAD* szoftveren keresztüli programozásnál néhány paraméter nem programozható, és nincs mód online állapot ellenőrzésre (térerő, kommunikáció állapota) sem.

*Megj.:* A GSV6 modul első programozásához az online állapot ellenőrzés miatt mindig a GSV6 Loader szoftver ajánlott.

*Megj.:* Ha a GSV6 modulra közvetlenül csatlakozik (nem a kezelő buszon keresztül), akkor a programozáshoz mindig a *GSV6 Loader* szoftvert használja.

Megj.: A MASCAD szoftver és a GSV6 Loader soha ne legyen egyszerre megnyitva.

A MASCAD szoftverrel való programozás előtt olvassa be az adatokat a regisztrált rendszerből. Ha van GSV6 modul a rendszerben az *Átjelzés / Soros Átjelzés* menüben a következő oldalon látható beállítások végezhetők el.

Megj.: A MASCAD szoftverben használható funkciók magyarázatát megtalálja a GSV6 Loader szoftverből való programozás leírásában.

| AD 1.9023 - From km20_120508-1331 (HL              | ))<br>n20120508-133             | 1 (HU)             |                                      | 💧 🗙 HU 💛 Nyelv Beállí               | tás 🕒 Csatlakozva 3555000      | 114 KM24A v.1.071b0    |
|----------------------------------------------------|---------------------------------|--------------------|--------------------------------------|-------------------------------------|--------------------------------|------------------------|
| áció   Modul   Zóna   PGM Kimenet   Felh.          | Időzítő Átjel:                  | zés Idő Beállítás  | F-gomb Kapcso                        | olat   Adat Küldés / Fogadás   Esen | nény Napló   Hang Üzenet       |                        |
| Image: Teljes Áramfel                              | vétel: ∾490 mA                  |                    |                                      |                                     |                                |                        |
| Beállítás SOROS (RF,GSW2,GSV2,LAN800)              | Átjelzés Beállítás              | PSTN Vonal CID S   | szűrés RF Adó CI                     | ID Szűrés                           |                                |                        |
| Átjelzés Aktiválás                                 |                                 | 🗌 Átjelzés I       | Mód - BUSZ                           |                                     | - SMS Szöveg Riasztás:         | Riasztas!              |
| zés Beállítás                                      |                                 |                    |                                      |                                     | Élesítve:                      | Elesitve:              |
| Átjelzési Protokoll (KP-ból az adóba)              | : 🙃 7 Byte Lassi                | í (alap)           | 🔿 9600 Bau                           | id Soros                            | Hatástalanítva:                | Hatastalanitva:        |
| Ügyfél Azonosító                                   | : 5451                          |                    |                                      |                                     | Mind Hatástalanítva:           | Mind Hatastalan.       |
|                                                    | RFT Kétirányú                   | ú Kommunikáció     |                                      |                                     | Összes Tel. Szám:              | Ossz. Tel. Szam        |
| Használt Azonosító Lista                           | Üavfél Azonosító                | Azonosîtó Leírás   |                                      |                                     | Regisztált Tel.Szám:           | Reg. Tel. Szam         |
|                                                    | 5451                            | GSV2 Átj. Szerv    | er 1 (Cím: 07)                       |                                     | Orvosi Riasztás:               | Orvosi Riasztas!       |
|                                                    | 5450                            | GSV2 Átj. Szerv    | er 2 (Cím: 07)                       |                                     | Tűz Riasztás:                  | Tuz Riasztas!          |
|                                                    | 8                               |                    |                                      |                                     | Pánik Riasztás:                | Panik Riasztas!        |
| Nev:Modul U/; CIM:U/)                              |                                 |                    |                                      |                                     | Kényszer Riasztás:             | Kenyszer Riaszt!       |
| a beamilias<br>1. Tel.Szám                         | 3. Tel.Szám                     | 4. Tel             | l.Szám                               | 5. Tel.Szám                         | Szabotázs Riasztás:            | Szabotazs Ria.!        |
| 50 + 36308285195                                   | +                               | +                  |                                      | +                                   | AC Hiba (230V):                | AC Hiba (230V)!        |
| IMS 🗌 Riasztás SMS<br>sztáskor 🗌 Hívás Riasztáskor | 🗖 Riasztás SMS                  | Rias<br>Hivi       | sztás SMS<br>ás Riasztáskor          | Riasztás SMS<br>Hívás Riasztáskor   | AC Rendben (230V):             | AC Rendben 230V!       |
| vás                                                | 📕 Kiemelt Hívás                 |                    | nelt Hívás                           | 🗖 Kiemelt Hívás                     | Akku Hiba:                     | Akku Hiba!             |
| VIS 🗌 Hatást. SMS<br>VIC Élecítés SMC              | 🔲 Hatást, SMS<br>🗖 Élecítés SMS | Hat<br>T flee      | ást, SMS<br>Hác sMs                  | 🗖 Hatást, SMS                       | Telefon Vonal Hiba:            | Tel. Vonal Hiba!       |
| H Hiba SMS                                         | Hiba SMS                        | Hiba               | a SMS                                | F Hiba SMS                          | robo Vommunickérá Liha         | GPRS Komm.             |
| 4S DCM SMS                                         | Bypass SMS<br>Dom smc           |                    | ass SMS<br>A cMc                     | Bypass SMS<br>CM SMS                |                                | Hiba                   |
| Test SMS                                           | Teszt SMS                       | Test               | zt SMS                               | Teszt SMS                           |                                | GPRS Csomag            |
| fon Close Telefon                                  | 🔽 Okos Telefon                  |                    | os Telefon<br>ser uái áo élocitu stá | Let 🗖 Okos Telefon                  | ULKS CSOMAG VESZIESEG:         | Veszt.:                |
| ibbitás                                            | SMS Továbbítá                   | sevinatas E SMS    | ors ruvas cies/riaud<br>6 Továbbítás | E SMS Továbbítás                    |                                | GSM Hiba               |
| ználja a köv. formátumot - Ország előh             | vó, Körzeti előh                | ívó, Szám, pl.: 36 | 6 70 5435750 (s                      | szóközök nélkül)                    | Non Napcsolat Mba:             | Kapcsolat              |
| Fogadás Csak Regisztrált Tel. Számról<br>iba SMS   |                                 |                    | Tes                                  | zt SMS Időköz (Nap): 1              | GPRS Kommunikáció Hiba<br>SMS: | GPRS Kommunikacio Hiba |
| ás Használat Szerver IP Cím                        | Port                            | Átj. Protokoll     | Azonosító                            |                                     | GPRS Kommunikáció              | GPRS Csomag Veszteseg: |
| er 1 Használ 🗸 villbau.getmyip                     | .com 9251                       | Enigma II          | <ul> <li>► 5451</li> </ul>           |                                     | Statisztika SMS:               |                        |
| er 2 Párhuzamos Használ 🔸 villbau.getmyip          | .com 9999                       | Enigma II          | <ul> <li>◆ 5450</li> </ul>           | 🗸 Más Azonosító Használat           |                                |                        |
| PN: internet                                       |                                 | APN Felh .:        |                                      | APN Jelszó:                         | יקבערט מייום מניורם.           |                        |
| 🔽 Életjel Küldés Időköz:                           |                                 | 00 sec. (00:05:00  | 0) 🗌 Életiel K                       | ód: 602                             |                                |                        |

VILLBAU Biztonságtechnika

#### 3.3 Hang üzenetek programozása MASCAD szoftverből

A GSV6 modul hanghívással kapcsolatos üzenetei konfigurálhatók a *Hang Üzenet* menüpont alatt a MASCAD szoftverben. A konfigurálás lépései a következők:

- 1. Olvassa be a beállításokat a kezelőből (a használt zóna lista betöltéséhez).
- 2. Ha nincs kijelölve, akkor válassza ki az EN\_GSV6 mintát.

| MASCAD 1.9053gama - Alap_Projekt_KM202013_02_11 (                   | HU)                    |
|---------------------------------------------------------------------|------------------------|
| DB Projekt: Alap_Projekt_KM2                                        | 02013_02_11 (HU)       |
| Szerkezet   Partíció   Modul   Zóna   PGM Kimenet   Felh.   Időzítő | Átjelzés Idő Beállítás |
| Hang Minőség<br>C Gyenge C Normál 📀 Kiváló                          | Méret: 244378          |
| Adat Küldés                                                         | N/A                    |
| Folyamat                                                            | 0%                     |
| Hang Minta EN_GSV6 🚽 🗋 Hang Minta Kezelés                           |                        |
| Menü Üzenet Zóna Üzenet Hang Könyvtír                               |                        |

3. A Zóna Üzenet menüben állítsa be a kívánt hangokat az egyes zóna riasztásokhoz. Egy zóna megnevezés 3 hangból állhat össze (Cím Üzenet, Riasztás Üzenet, Zóna Üzenet), riasztáskor a 3 hang egymás után kerül bemondásra.

| I | Menü Ü   | Izenet Zóna Üzenet | Hang Könyvtár       |                     |              |               |
|---|----------|--------------------|---------------------|---------------------|--------------|---------------|
|   | Üzen     | et Lejátszás       | Stop                |                     |              | Üzenet Törlés |
|   | <b>B</b> |                    | 🛃 📄 🗔 Mind Alkalmaz | 🚺 📄 🗆 Mind Alkalma: | <b>4 -</b>   |               |
| I | Szám     | Zóna Név           | Cím Üzenet          | Riasztás Üzenet     | Zóna Üzenet  |               |
| ſ | 1        | Bejarat            | Bejarat.wav         | Ajto.wav            | Betores.wav; |               |
| I | 2        | Eloter             |                     |                     |              |               |

*Megj.:* Ha a használni kívánt zóna megnevezés még nem szerepel a választható nevek között, akkor töltse be azt a *Hang Könyvtár* menüben.

| Menü Üz                    | enet Zóna Üzenet H       | Hang Könyvtár |                       |                              |                |                 |                 |
|----------------------------|--------------------------|---------------|-----------------------|------------------------------|----------------|-----------------|-----------------|
| Leját                      | szás                     | Stop          | Rög                   | zítés                        | Me             | ntés            | Törlés          |
| Hang Fájl Név: Betores.wav |                          |               | Új Hang Ü: Választott | zenet Rögzíté<br>Hang Üzenet | s<br>Felülírás | Hozzáad Fájlból |                 |
| Rögzíté                    | s Opció                  |               |                       |                              |                |                 |                 |
| 🔲 Aut                      | o Erősítés Vezérlés Be   |               | ✓ Normalize           |                              |                |                 |                 |
| 🔽 Zaj                      | Csökkentés Be            |               | 📃 Nagy Frek           | v. Szűrő Haszn               | ál             |                 |                 |
| 🔲 Har                      | ng Aktivitás Érzékelés B | e             | 6000 Hz               | Z                            |                |                 |                 |
| Szám                       | Hang Fájl Név            |               |                       | Méret                        |                |                 |                 |
| 5                          | 3_wrong_PINs_were_       | entered.wav   |                       | 7812                         |                |                 | =               |
| VILLI                      | BAU Biztonság            | technika      |                       | 19                           |                |                 | www.secolink.hu |

*Megj.: Hozzáad Fájlból* menüben válassza ki a C: / Program Files / SECOLink MASCAD / Sounds / HU mappát, és jelölje ki a listához hozzáadni kívánt fájlt / fájlokat.

4. Csatlakoztassa a GSV6 modult USB-n keresztül.

Megj.: A GSV6 modul tápellátása mindig legyen leválasztva az adatfeltöltés alatt.

| MASCAD 1.9053gama -        | Alap_Projekt_KM202013_0               | 2_11 (HU)                       |              |                      |                           |
|----------------------------|---------------------------------------|---------------------------------|--------------|----------------------|---------------------------|
| 🗋 🖶 📚 🖬 🎒                  | DB Projekt: Alap_Projek               | kt_KM202013_02_11 (HU)          |              | 🛛 🖹 🗙 🖻              | <ul> <li>Nyelv</li> </ul> |
| Szerkezet Partíció Modul Z | óna   PGM Kimenet   Felh.   I         | Időzítő   Átjelzés   Idő Beállí | tás   F-gomb | Kapcsolat   Adat Kül | dés / Fogadás             |
| Ha                         | ng Minőség<br>Cytaige 🗢 Normál 🔎 Kiva | áló Méret: 251062               | _            |                      |                           |
|                            | Adat Küldés                           | Csatlakozva: GSV6               | v.1.011a SN: | 2768240674           |                           |
| Folyamat:                  |                                       | 0 %                             |              |                      |                           |
| Hang Minta                 | GSV6 🖵 🗌 Hang Minta Ke                | zeles                           |              |                      |                           |
| Menü Üzenet Zóna Üzenet    | Hang Könyvtár                         |                                 |              |                      |                           |
| Üzenet Lejátszás           | Stop                                  |                                 |              | Üzenet Törlés        |                           |
| <u>@</u>                   | 🚹 📄 🗔 Mind Alkalmaz                   | 🚺 📄 🗖 Mind Alkalma:             | <b>e e</b>   |                      |                           |
| Szám Zóna Név              | Cím Üzenet                            | Riasztás Üzenet                 | Zóna Üzene   | t                    |                           |
| 1 Bejarat                  | Bejarat.wav                           | Ajto.wav                        | Betores.wa   | v;                   |                           |

5. Az *Adat Küldés gombra* kattintva elküldhetők a beállított hang fájlok a modulnak. A küldés időtartama több perc is lehet.

6. A küldés végén válassza le az USB csatlakozót a GSV6 modulról, és csatlakoztassa vissza a GSV6 modul tápellátását.

Megj.: A zóna hangüzenetek küldése után kapcsolja ki a MASCAD szoftvert, és a GSV6 - GSV2 Loader szoftverrel mindig ellenőrizze, hogy a GSV6 modulon korábban elvégzett beállítások rendben vannak-e.

*Megj.:* Ha szükséges a *Hang Könyvtár* menüben egyedi hangok felvételére is van lehetőség, de a jó minőség érdekében csak a gyári hangok használata ajánlott.

## 4. VEZÉRLŐ PARANCSOK

A vezérlő parancsok használata kétféle módon lehetséges:

- A GSV6 komm. által kezdeményezett riasztás hívás nyugtázása után;
- A GSV6 kommunikátor telefonszámának felhasználó általi felhívása, majd a felhasználó azonosítása után.

A hívás fogadásakor a központ 3 sípoló hangjelzést ad (ha a központ kezdeményezte a hívást a riasztás típusának függvényében több vagy kevesebb sípolás is lehetséges). A felhasználónak ezután kell beütnie a saját kódját, mint azonosítót, és jóváhagyni a kódot a # gombbal (kód és #). Helyes kód megadása után a központ 1 sípoló hangjelzést ad, és használhatókká válnak a vezérlő parancsok. Helytelen vagy érvénytelen kód megadása esetén a központ 4 sípoló hangjelzést ad (ezután újra megpróbálható a helyes kód bevitele, az említett módon).

| Kombináció | Magyarázat                                                                                                    | Megjegyzés                                                            |
|------------|----------------------------------------------------------------------------------------------------|-----------------------------------------------------------------------|
| 00 #       | 00# - Riasztás törlés minden partícióban<br>001 # - Riasztás törlés az 1-es partícióban<br>0023 # - Riasztás törlés a 2-es és 3-as partícióban          |                                                                       |
| 0 #        | 0# - Minden partíció hatástalanítása<br>03 # - 3-as partíció hatástalanítása<br>024 # - 2-es és 4-es partíció hatástalanítása                           |                                                                       |
| 1 #        | 1# - Minden partíció teljes élesítése<br>11 # - 1-es partíció teljes élesítése<br>1234 # - 2-es, 3-as és 4-es partíció teljes élesítése                 |                                                                       |
| 09 #       | Rendszer állapot lekérdezés, SMS küldése a hívó<br>telefonszámára (élesítve / hatástalanítva,<br>hőmérsékletek, központ AC feszültség)                  | Egy híváson<br>belül nem lehet<br>előtte élesítés /<br>hatástalanítás |
| 6? #       | Megadott számú kimenet be / kikapcsolása (bistabil)<br>vagy bekapcsolása (monostabil)<br>62 # - 2-es kimenet vezérlése<br>65 # - 5-ös kimenet vezérlése |                                                                       |

A központ vezérlése a GSV6 modullal SMS parancsokkal is elvégezhető:

| SMS parancs                         | Magyarázat                                                                                                    | Megjegyzés                              |  |  |
|-------------------------------------|----------------------------------------------------------------------------------------------------|-----------------------------------------|--|--|
| 0001A<br>Teljes Élesítés            | Elesítés Felhasználói kód és A<br>0001A – Minden partíció teljes élesítése<br>0001A24 – 2-es, 4-es partíció teljes élesítése                                           |                                         |  |  |
| 0001AS<br>Otthoni Élesítés          | 0001AS - Minden partíció otthoni élesítése<br>0001AS14 – 1-es, 4-es partíció otthoni élesítése<br>0001AS134 – 1, 3, 4 partíciók otthoni élesítése                      |                                         |  |  |
| 0001AN<br>Éjszakai Élesítés         | 0001AN – Minden partíció éjszakai élesítése<br>0001AN23 – 2-es, 3-as partíció éjszakai élesítése                                                                       |                                         |  |  |
| 0001D<br>Hatástalanítás             | Felhasználói kód és D<br>0001D – Minden partíció hatástalanítása<br>0001D3 – 3-as partíció hatástalanítása                                                             |                                         |  |  |
| 0001C<br>Riasztás Törlés            | Felhasználói kód és C<br>0001C – Riasztás törlés minden partícióban<br>0001C1 – Riasztás törlés az 1-es partícióban                                                    |                                         |  |  |
| 0001I<br>Állapot Lekérés            | Felhasználói kód és l<br>Rendszer állapot lekérdezés, SMS küldése az SMS-t<br>küldő telefonszámra (élesítve / hatástalanítva,<br>hőmérsékletek, központ AC feszültség) |                                         |  |  |
| 0001O1<br>Kimenet Vezérlés          | 0001O1 – 1-es kimenet kapcsolása<br>0001O1 O3 – 1-es, 3-as kimenet kapcsolása                                                                                          | Beállítás<br>szerinti kim.<br>működés   |  |  |
| 0001B1<br>Ideiglenes Zóna<br>Bypass | 0001B2 – 2-es zóna ideiglenes bypassolása<br>0001B4 B6 – 4-es, 6-os zóna ideiglenes bypassolása                                                                        | Élesítés /<br>Hatástalanít.<br>ciklusra |  |  |
| 0001BF1<br>Tartós Zóna<br>Bypass    | 0001BF3 – 3-as zóna tartós bypassolása<br>0001BF1 BF3 BF4 – 1-es, 3-as, 4-es zóna tartós<br>bypassolása                                                                | Bypass<br>végéig                        |  |  |
| 0001U1<br>Zóna Bypass<br>Vége       | 0001U5 – 5-ös zóna bypassolás vége<br>0001U1 U3 – 1-es, 3-as zóna bypassolás vége                                                                                      |                                         |  |  |

*Megj.:* Egy SMS-ben több parancs is küldhető, a következő formátumban: 0001D12 O2 B3 = 1, 2 partíció hatástalanítása; 2-es kimenet kapcsolása, 3-as zóna

ideiglenes bypassolása.

*Megj.:* Folyamatban levő GPRS kommunikáció alatt a modul híváskor "foglalt" vagy "nem elérhető" jelzést adhat, a hívás időtartama alatt indított GPRS kommunikáció megszakíthatja a hívást.

VILLBAU Biztonságtechnika

*Android* operációs rendszerrel rendelkező mobiltelefonról, a *SecolinkPro.apk* program telefonra telepítése után, a központ vezérlése a Secolink mobiltelefonos alkalmazással is lehetséges (SMS üzenet alapú vezérlés). Az alkalmazás kezelése a Beállítás Varázsló használatával egyszerű és egyértelmű.

*Megj.:* Az alkalmazás használatához szükséges BI kódot az Opciók / Rendszer Infó menüben találja a KM20 kezelőn, és az Információ (? megnyomása után) / Rendszer menüben találja a KM24 kezelőn.

*Megj.:* Mivel a vezérlés SMS alapú, így az egyes vezérlő parancsok használatának, a központ általi állapot küldésnek és a *Beállítás Varázsl*ó használata alatti adat szinkronizálásnak SMS költségei vannak.

Megj.: A SecolinkPro.apk alkalmazás Android és IOS operációs rendszerű telefonon használható.

## 5. A SECOLINK PRO alkalmazás

Az alkalmazás lehetővé teszi a felhasználó számára a SECOLINK biztonsági rendszer vezérlését és monitorozását az okostelefonon. Az alkalmazás SMS-t és / vagy adatszolgáltatást igényel, ezért költségekkel kell számolni!

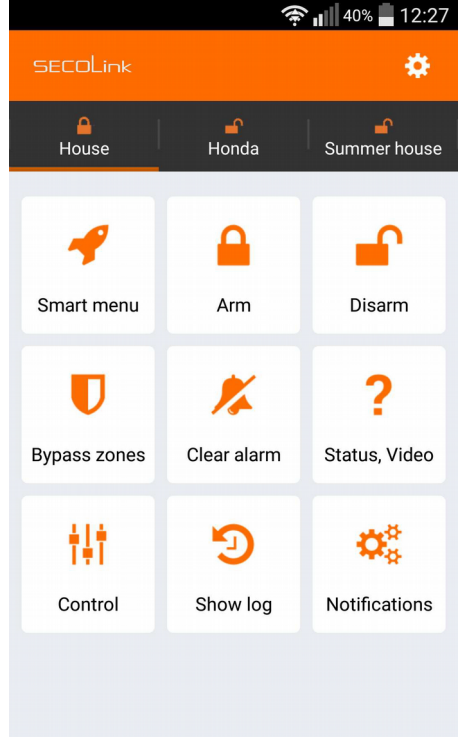

VILLBAU Biztonságtechnika

#### Főbb jellemzői:

Élesítse / hatástalanítsa az objektumot; Riasztást, problémát és más értesítéseket kap; Az objektum állapotának figyelése; Bypass zónák; Irányítsa az eszközöket; Fedezze fel az eseménynaplót: riasztásokat, problémákat és egyéb eseményeket; Legfeljebb 4 objektum vezérlése (otthon, üzlet, autó); Videó a riasztás ellenőrzéséhez;

Smart interface - az utoljára használt parancsok.

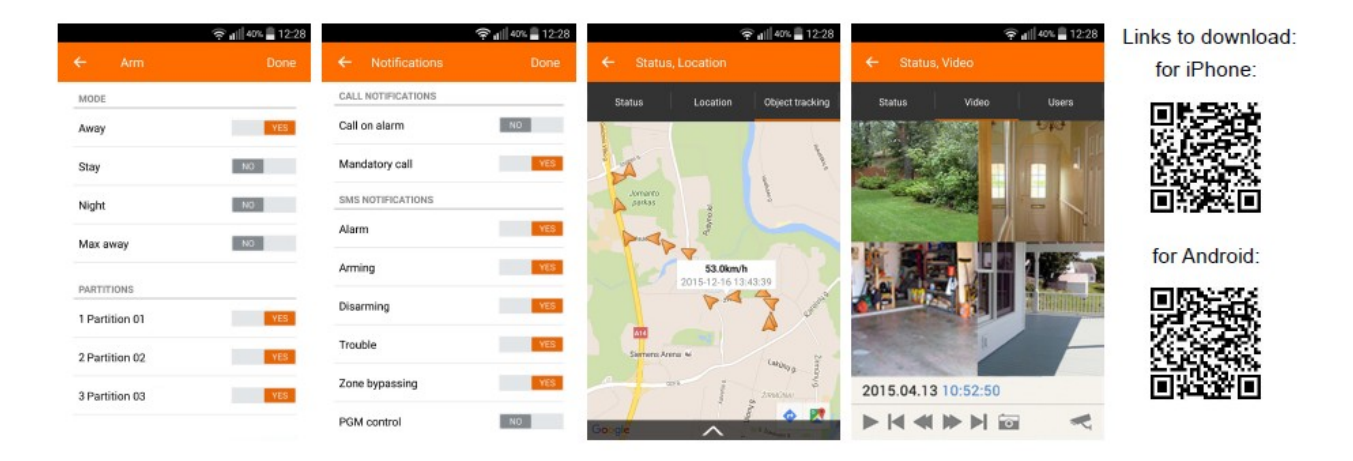

Az ALARMSERVER.NET gép-gép technológián alapul, amely lehetővé teszi mind a riasztórendszer (lakás vagy autóriasztó), mind a kiszolgáló számára kommunikálni. A biztonsági rendszereszközök kérésükre automatikusan vagy manuálisan továbbítják állapotot vagy műszaki információkat. Kommunikáció a szerver adatátviteli szolgáltatást használ, ezért díjköteles.

| tenfermant H                                                                         |                            |                     |            |                                         |                                          |                                           |           | and and a                                                | [ ) Online particular for space for space of the space of the space o |       |
|--------------------------------------------------------------------------------------|----------------------------|---------------------|------------|-----------------------------------------|------------------------------------------|-------------------------------------------|-----------|----------------------------------------------------------|----------------------------------------------------------------------------------------------------|-------|
| n @ https://www.alam                                                                 | mervecnet                  |                     |            |                                         |                                          |                                           |           | 09466                                                    |                                                                                                    | 0000  |
|                                                                                      |                            |                     |            |                                         |                                          |                                           |           | E 1 4                                                    | (A) ALARMSERVER.NET Q + 1 Q + Q +                                                                                                    | -     |
| Arned Korn Tookle                                                                    | System name, to            | cation              | 3123       | ied.                                    | Repaid to                                | ,                                         | ske nodže | Manage system                                            | Counting and Asian Toolic Segments Looks Installed Tread to Segmentation Looks Installed Tread to Segmentation Looks                                                                                                    | dan i |
|                                                                                      | Kedah, Office<br>BVW, 1870 |                     | 2014       | 13-05.<br>24-02                         | 2010-02-04                               |                                           |           | R € ×                                                    | Daultann Raw Raylan Rhar Raya Ronel Raw Dittranan Dian                                                                                                    | =     |
| Status of Rodinis, Office<br>2019-04-08 Status, in                                   | lea<br>ast overst          |                     |            | , ketaller, va                          | <b>15</b>                                |                                           |           | salsolption-status                                       | BOD - E X. minimum franciski familje.<br>BOD - E X. minimum franciški 2004                                                                                                    | -     |
| LECELT Lask served                                                                   | eublies la server          |                     |            | rationals<br>data waits<br>the use with | an an an an an an an an an an an an an a | lan an an an an an an an an an an an an a | e<br>Hot  | O days rend rong                                         | BIB     —     Reserve and the performance of the performance of the perfo                                   |       |
| C tyske sameray                                                                      |                            |                     |            |                                         |                                          |                                           |           |                                                          | 2015-04-07                                                                                                    | -     |
| Styden becknical state                                                               | as<br>Yadinas              | Course of           |            |                                         | and rate                                 | and and                                   |           | Redail                                                   | XIIII     > X     Jack compty work from the first sectors. Cannot be based on the first sector of the first sector of the first sec                                   |       |
| D <sup>2</sup><br>D <sup>2</sup> Billion of Augus<br>D <sup>2</sup> Billion of Augus | 18.79.1                    | 201mi<br>DOA<br>EnA | -          | -                                       | -                                        | -                                         | ax<br>-   | 2020-04-08-08-08<br>2020-04-08-08:39<br>2025-04-08-08:59 | 12.23 — на израните и 2014 и прините и 2014 и прините и 201                                                                                                    | -     |
| Kernierteus Kier<br>Admin-Kier<br>Konsteler                                          | 10.00V                     |                     | 15%        |                                         |                                          |                                           |           | 2018-02-08-08-08<br>2015-04-08-08-58<br>2018-02-08-08-58 | 2015                                                                                                    |       |
| ana nació+<br>Gannier                                                                | -                          |                     |            |                                         | -                                        |                                           |           | 2020-02-08-08-04<br>2020-04-08-08-08                     | IRINE − a krytowie od wie wie wie wie wie wie wie wie wie wie                                                                                                    |       |
| Minima module<br>Million, stange                                                     | 18.86-1                    |                     | 54.10      | 100%                                    | -                                        | -                                         | -         | 2020-04-08-08-08                                         | DF4DD P X (per reset) version (String Advance) (String Advance)     DF4DD P X (per reset) version (String Advance) (DF4DD P Advance)     DF4DD P X (per reset) version (String Advance)     DF4DD P X (per reset) version (String Advance)     DF4DD P X (per reset)     DF4DD P X (per reset) version (String Advance)     DF4DD P X (per reset) version (String Advance)     DF4DD P X (per reset)     DF4DD P X (per reset)     DF4DD P X     |       |
| Servicerys<br>Telladesia                                                             |                            |                     | 197<br>197 | LEON<br>LEON                            | -                                        | -                                         | -         | 2010-04-08-08-08<br>2010-02-08-08-08                     | Land La - Spennenzy per land solution, Advanced Land Land Land Land Land Land Land Lan                                                                                                    |       |

## 6. ÚJ ALARMSERVER.NET FIÓK LÉTREHOZÁSA

**Fontos!** A rendszerfelhasználónak rendelkeznie kell egy alarmserver.net fiókkal a rendszer szinkronizálásához a SECOLINK PRO alkalmazással.

1. A felhasználónak meg kell látogatnia a www.alarmserver.net webhelyet, és létre kell hoznia egy felhasználói fiókot.

2. Megjelenik egy felugró ablak, amely a felhasználó nevét, helyét, e-mail címét és Bl azonosítóját kell megadnia.

3. A felhasználónak e-mailel és jelszóval be kell jelentkeznie a fiókba.

4. A felhasználó rendszerét az első bejelentkezés után az ő saját fiókjához kell hozzárendelni.

A rendszer BI-száma, amelyet a fiók regisztrálása során kell beírni a megfelelő mezőbe: KM20: <u>https://www.youtube.com/watch?v=ZM4TmegneCM</u> KM24: <u>https://www.youtube.com/watch?v=ZhhjKNa-4nQ</u>

A rendszert célszerű megfelelő névvel ellátni, szerencsésebb a telepítés helyét megadni. A DEMO voucher automatikusan aktiválódik, a rendszer hozzáadódik a fiókhoz. A DEMO olyan funkciókat tartalmaz, mint a TCP / IP-n keresztüli rendszervezérlés a SECOLINK PRO alkalmazással, push értesítések, videofájl tárolás és Videofelvétel az alkalmazás vagy a böngészőablak segítségével. A DEMO időtartam 10 nap. A DEMO lejáratakor voucher vásárlása szükséges a további működéshez. A rendszer telepítőjével fel kell venni a kapcsolatot, hogy megkapja ezt a voucher kódot. Csak egy fiókot lehet frissíteni egy kóddal, amely érvényes abban az országban, ahol a rendszer telepítve van.

5. Javasoljuk, hogy tesztelje a rendszert a szinkronizálás megkezdése előtt a SECOLINK PRO alkalmazással. PI.: A rendszer élesíthető és küldi a Riasztási eseményt. Minden eseményt meg kell kapnia az ALARMSERVER.NET-ben, és a felhasználó láthatja ezeket az eseményeknek az eseménynaplóban.

| (( <del>Ļ</del> )) ALA | ARM        | SERVER.NET                  |                         |                  |            | +                |                    |  |
|------------------------|------------|-----------------------------|-------------------------|------------------|------------|------------------|--------------------|--|
| Armed Alarm            | Trouble    | System name, Location       | Installed               | Paid services    | System mod | ified            | Manage system      |  |
| •                      | •          | Villbau VIDNET, Budapest    | 2016-08-03              | IPCT: 2037-11-04 |            |                  |                    |  |
| • •                    | •          | Villbau Demo, Budapest      | 2016-07-12              | IPCT: 2037-10-13 | 2016-09-20 |                  | ⊠ € ×              |  |
| Status of V            | illbau De  | mo, Budapest                |                         |                  |            |                  |                    |  |
| 2017-08-25             | Status,    | last event                  | BI, installer, users    |                  |            | Paid servi       | ices subscription  |  |
| 13:11:33               | Last conr  | nection to server           | BI 3701572690           |                  |            | Voucher ty       | pe: IPCT           |  |
|                        | Disarmed   | ł                           | Installer email: szeret | o@hotmail.com    |            | More than        | 20 years remaining |  |
|                        | Alarm in   | Particio 02                 | Other user: No other    |                  |            |                  |                    |  |
|                        | Battery l  | ow, SERIAL hardware trouble |                         |                  |            |                  |                    |  |
| System sur             | nmary      |                             |                         |                  |            |                  |                    |  |
| Module                 |            | Туре                        | SN                      | Firm             | ware       | Upda             | ated               |  |
| Kozpont                |            | PAS832                      | 1124075236              | 3.02             |            | 2016-            | 07-12 13:34        |  |
| KM24A                  | 4A KM24A   |                             | 3557008887 2.054        |                  |            | 2016-09-28 13:54 |                    |  |
| EXM800                 |            | EXM800                      | 3221228280              | 2.00             |            | 2016-            | 09-12 15:36        |  |
| EXT116S                |            | EXT116S                     | 3036676156              | 1.090            | )          | 2016-            | 09-12 15:36        |  |
| Modul 07               |            | LAN800                      | 2415919513              | 2.28             |            | 2016-            | 09-28 13:50        |  |
| PROX8                  |            | PROX8                       | 1879048741              | 0.16             |            | 2016-            | 09-12 15:36        |  |
| Wireless zone          |            | Detector type               | SN                      | Firm             | ware       | Upda             | ated               |  |
| BK1 Mũhely WC          |            | BK1                         | 2098219                 | 255.2            | :55        | 2017-            | 06-28 09:18        |  |
| BK1 Mũhely             |            | BK1                         | 2098207                 | 255.2            | 155        | 2017-            | 06-28 09:18        |  |
| BT1 Műhely             |            | BS100                       | 1000001                 | 255.2            | :55        | 2017-            | 06-28 09:18        |  |
| BP1 Mũhely             |            | BP1                         | 12583075                | 255.2            | :55        | 2017-            | 06-28 09:18        |  |
| BK1 Teszt              |            | BK1                         | 2098197                 | 255.2            | 155        | 2017-            | 06-28 09:18        |  |
| BP1 BT1 Mũhely         |            | BP1                         | 12583075                | 255.2            | 155        | 2017-            | 06-28 09:18        |  |
| BP1BT1 Kismühel        | /          | BP1                         | 12583067                | 255.2            | :55        | 2017-            | 06-28 09:18        |  |
| BP1 Kismuhely          |            | BP1                         | 12583067                | 255.2            | 155        | 2017-            | 06-28 09:18        |  |
| с                      |            | BK1                         | 2099546                 | 128.0            | 000        | 2017-            | 06-28 09:18        |  |
| Bejarat                |            | N/A                         | 16777215                | 255.2            | 55         | 2017-            | 06-28 09:18        |  |
| System ter             | hnical sta | tuc                         | Scale/Numb              | er               |            |                  |                    |  |

## 7. A RIASZTÓ RENDSZER REGISZTRÁLÁSA AZ ALARMSERVER.NET -en

ALARMSERVER.NET egyszerűen olyan szolgáltatási platform, amely szinkronizálja a riasztórendszereket a végfelhasználói eszközökkel amelyeken a SECOLINK PRO alkalmazás van telepítve. Állapot (Élesített / hatástalanított, riasztások, hibák), a helyiség hőmérséklete (BT1, BP1 vagy kezelőegységekkel mérve), valamint a VIDNET által készített videofelvételeket. Mindezt a szolgáltatás segítségével ellenőrizni lehet. Ez a platform a telepítők számára is hasznos, hogy távolról figyeljék a riasztórendszer működését és távolról frissítsék a rendszert beállításokat. Ez a kommunikáció adatszolgáltatást és díjakat igényel (voucher).

Megjegyzés: Először regisztrálnia kell a rendszert az ALARMSERVER.NET használata előtt.

## Főmenü→Opciók→Riasztás Szerver→ Regisztrálás a szerveren

www.alarmserver.net 1 Registration on server •••

A menüt arra használja, hogy regisztrálja a riasztórendszerét az ALARMSERVER.NET rendszeren és küldjön minden olyan beállítást, amely a kommunikációhoz kapcsolódik. Rendszerének regisztrálása szerverrel kötelező, ha a SECOLINK PRO alkalmazást a rendszer TCP / IP protokollon keresztül történő vezérléséhez használják.

A sikeres regisztrálás után a www.alarmserver.net webhelyen ingyenes fiókot hoz létre. **Fontos!** A regisztrációs folyamatot meg kell ismételni, ha a beállítások megváltoznak!

## 8. JELENTÉS BEÁLLÍTÁSA GSV6 SZOFTVERREL

Jelentés beállítására célszerű szintén a GSV6 szoftvert használni !

Az Egyéb Beállítás menüben a felhasználó módosíthatja az ALARMSERVER.NET jelentések beállításait, és engedélyezheti vagy letilthatja a rendszer irányítást a szerveren.

#### Alarm server jelentés

**Technikai információk -** a modul időről időre képes technikai információkat küldeni: 10 percenként, 1 óra, 24 óra, 1 hetenként vagy letiltva.

**Minden esemény** - a rendszer aktuális állapotának, az újonnan generált események (például élesítés / hatástalanítás, riasztások és stb.) megtekintéséhez elküldi az ALARMSERVER.NET-nek. Ezt a beállítást engedélyezni kell, ha a SECOLINK PRO alkalmazást a rendszer vezérlésére használják.

**Eseménynapló** - az eseménynapló rendszeres időközönként elküldhető: minden 10 percenként, 1 óra, 24 óra, minden 1 héten vagy letiltva. Ez a menü eltűnik, ha minden esemény Igen-re van beállítva.

**Mozgásérzékelés** - a rendszer az előre meghatározott időtartam alatt elküldheti a megsértett zónák listáját. A küldési idő beállítható: 10 percenként, 1 óra, 24 óra, 1

hetente vagy letiltva.

#### Vezérlés GPRS-el (Control via GPRS)

! **Fontos** ezt minden -féle képen be kell kapcsolnunk ha távolról (alkalmazásból szeretnénk) vezérelni a riasztórendszert.

Itt lehet törölni a regisztrált felhasználókat !

HA JÓL DOLGOZTUNK AKKOR ITT LÁTSZÓDNAK A FELVITT FELHASZNÁLÓK !

| GSV6 Loader v.2.42                                                      | _ |  | × |  |  |  |  |  |  |  |
|-------------------------------------------------------------------------|---|--|---|--|--|--|--|--|--|--|
| GPRS Átjelzés   Tel. Számok   Egyéb Beállítás   Üzenetek   GSM Networks |   |  |   |  |  |  |  |  |  |  |
|                                                                         |   |  |   |  |  |  |  |  |  |  |
| USB Usatiakozas vedelem Jeiszoval                                       |   |  |   |  |  |  |  |  |  |  |
| ✓ Kezelőbusz Használat                                                  |   |  |   |  |  |  |  |  |  |  |
| Alarm server reporting                                                  |   |  |   |  |  |  |  |  |  |  |
| Technical info: 10 minutes                                              |   |  |   |  |  |  |  |  |  |  |
| Every event                                                             |   |  |   |  |  |  |  |  |  |  |
| Event log: 10 minutes                                                   |   |  |   |  |  |  |  |  |  |  |
| Motion detection: Never                                                 |   |  |   |  |  |  |  |  |  |  |
| Alarm server privacy                                                    |   |  |   |  |  |  |  |  |  |  |
| ✓ Report user names                                                     |   |  |   |  |  |  |  |  |  |  |
| I Report zone names                                                     |   |  |   |  |  |  |  |  |  |  |
| ✓ Save event log                                                        |   |  |   |  |  |  |  |  |  |  |
| Control via GPRS                                                        |   |  |   |  |  |  |  |  |  |  |
|                                                                         |   |  |   |  |  |  |  |  |  |  |
| Benistered Secolink APP users                                           |   |  |   |  |  |  |  |  |  |  |
|                                                                         |   |  |   |  |  |  |  |  |  |  |
| 2 ??????                                                                |   |  |   |  |  |  |  |  |  |  |
| 3 ???????                                                               |   |  |   |  |  |  |  |  |  |  |
| 4 ???????                                                               |   |  |   |  |  |  |  |  |  |  |
| 5 ???????                                                               |   |  |   |  |  |  |  |  |  |  |
| Delete selected                                                         |   |  |   |  |  |  |  |  |  |  |
|                                                                         |   |  |   |  |  |  |  |  |  |  |
|                                                                         |   |  |   |  |  |  |  |  |  |  |
|                                                                         |   |  |   |  |  |  |  |  |  |  |
|                                                                         |   |  |   |  |  |  |  |  |  |  |
| Küldés Alap Beállítás                                                   |   |  |   |  |  |  |  |  |  |  |
| Nyelv: Hungarian Save log to file                                       |   |  |   |  |  |  |  |  |  |  |
| GSV6U v.2.003g SN:2852136052 Monitoring G340 08.90 353386067690236      |   |  |   |  |  |  |  |  |  |  |

Adatvédelmi beállítások - ebben a menüben a felhasználó módosíthatja az adatvédelmi beállításokat.

**Felhasználói nevek jelentése** - az Igen választása lehetővé teszi a rendszer számára, hogy felhasználói neveket küldjön az ALARMSERVER.NET-re, ez megtekinthető a SECOLINK PRO alkalmazásban. Az alkalmazás az alapértelmezett rendszerneveket fogja mutatni, például a User 01, User 02, ha a felhasználó kiválasztja a Nem opciót. **Zóna nevek jelentése** - az Igen opció kiválasztásával a rendszer elküldi a zónák nevét, partícióit és egyéb adatait (Kivéve a felhasználók nevét) az ALARMSERVER.NET-hez, amely a SECOLINK PRO alkalmazásban tekinthető meg. Az alkalmazás megjeleníti az alapértelmezett értéket Zónák nevét, például a 01-es zónát, a 02-es zónát, ha a felhasználó kiválasztja a Nem opciót.

**Eseménynapló mentése** - az Igen opció kiválasztásával a felhasználó megtekintheti a mentett rendszer eseménynaplóját az alkalmazásban. Az eseménynapló Nem jelenik meg a Nem opció kiválasztásával.

### Rendszerprojekt módosítás a kezelőn elérhető funkció:

A meglévő rendszerprojekt távolról történő módosításához töltsd fel az ALARMSERVER.net programba a Projekt küldés(Send project) segítségével egy kiszolgáló menübe. A Feltöltött projekt automatikusan hozzárendelődik a telepítőhöz, aki karbantartja a felhasználó rendszerfiókját.

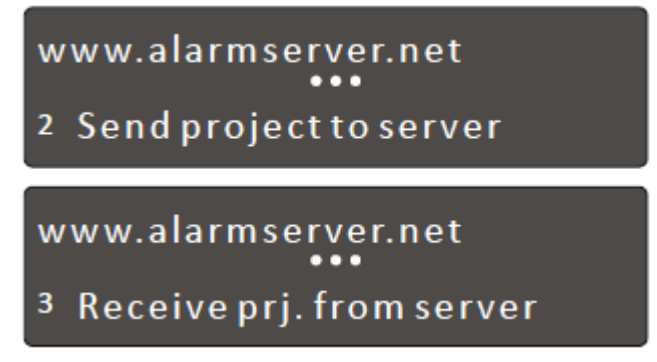

A telepítő letöltheti a projektet ALARMSERVER.NET számítógépre és módosítsa a MASCAD szoftver használatával. A rendszer megváltoztatásához a módosított Projektet fel kell tölteni a szerverre. Ha ez a művelet megtörtént, a telepítőnek értesítenie kell a felhasználót a módosított fájl letöltésére. Projektet a rendszerhez a Projekt fogadás használatával kiszolgáló menüből.

#### www.alarmserver.net ••• 4 Sendeventlog

#### www.alarmserver.net ••• 5 Sendtechnicalinfo

#### Manuális eseménynapló és technikai infó küldés:

Ezzel a menüvel manuálisan küldheti az eseménynaplót az ALARMSERVER.NET címre. Az ALARMSERVER.NET-ben tárolt események felül lesznek írva. Ezzel a menüvel manuálisan küldheti a technikai infót az ALARMSERVER.NET címre

#### 9. SECOLINK PRO APP beállítása a felhasználó rendszeréhez

| SECOLINK                                                         | ÷               |         |                | ÷                      |                      | Done | ÷                 |                |       |  |
|------------------------------------------------------------------|-----------------|---------|----------------|------------------------|----------------------|------|-------------------|----------------|-------|--|
|                                                                  | GENER/          | AL INFO |                | CHOO                   | SE ALARM SYSTEM      |      | ALARM SYSTEM INFO |                |       |  |
| Congratulations on your ownership                                | Your n          | ame     | Paulius        | Hous                   | e                    | YES  | Car alarm         |                | NO    |  |
| of a SECOLINK security system!<br>This application will help you | Your phone No.  |         | +17960116279   | Ford Mondeo            |                      | NO   | Home alarm        |                | YES   |  |
| efficiently control and monitor your<br>property.                | ALARMSERVER.NET |         |                |                        |                      |      | Object name       |                | House |  |
|                                                                  | In use          |         | YES            |                        |                      |      | Aları             | m system PIN   |       |  |
| Language English >                                               | Accou           | int:    | Varteteges jas |                        |                      |      | Encr              | ypt PIN        | YES   |  |
| Let's start                                                      | Password:       |         |                |                        |                      |      | CONS              | IST            |       |  |
| Start demonstration mode >                                       |                 |         |                |                        |                      |      | Syst              | em with keypad | YES   |  |
|                                                                  |                 |         |                | House                  |                      |      | 0,00              | emmanacypud    |       |  |
|                                                                  |                 |         |                | Modul<br>Locati<br>BI: | e: P64<br>on: VIDNET |      | Con               | nected to LAN  | YES   |  |

1. Indítsa el a SECOLINK PRO alkalmazást. Érintse meg a Kezdjük ikont. Ha már rendelkezik bármilyen rendszerrel kerék ikon Új objektum hozzáadása. 2. Írja be a nevét és a telefonszámát. Igen a Beállítás használatára. Majd adja meg a bejelentkezéssel kapcsolatos adatokat az ALARMSERVER.NET-hez. Legvégén Rendben. 3. Jelölje ki a riasztórendszert. Nyomja meg a Rendben gombot. Adatok letöltését a ALARMSERVER.NET-ről.

4. Adja meg a rendszer nevét és PIN kódját.Ellenőrizze a rendszer összetevőit. Majd nyomja meg Kész gombot.

|       | Add new object       | Done   |
|-------|----------------------|--------|
| COMM  | UNICATION WITH ALARM | SYSTEM |
| Inter | net only             | YES    |
|       |                      |        |
|       |                      |        |

|        | Notification set   | tings | Done |
|--------|--------------------|-------|------|
| PUSH N | OTIFICATIONS (Hou: | se)   |      |
| Alarm  |                    |       | YES  |
| Arming | g                  |       | YES  |
| Disarn | ning               | NO    |      |
| Zone b | oypassing          | NO    |      |
| Contro | ol action          | NO    |      |
| Troubl | e                  | ND    |      |

| secolink 🔅   |               |               |  |  |  |  |  |  |  |  |
|--------------|---------------|---------------|--|--|--|--|--|--|--|--|
| A<br>House   |               |               |  |  |  |  |  |  |  |  |
|              |               |               |  |  |  |  |  |  |  |  |
| 4            |               | <b>_</b>      |  |  |  |  |  |  |  |  |
| Smart menu   | Arm           | Disarm        |  |  |  |  |  |  |  |  |
| U            | *             | ?             |  |  |  |  |  |  |  |  |
| Bypass zones | Clear alarm   | Status, Video |  |  |  |  |  |  |  |  |
| ÷1÷          | 5             |               |  |  |  |  |  |  |  |  |
| Control      | Events, Users | Notifications |  |  |  |  |  |  |  |  |

5. Nyomja meg a Rendben gombot a folytatáshoz

6. Válassza ki melyik figyelmeztetéseket küldje el a riasztó az alkalmazásnak. A végén nyomja a Rendben gombot 7. Alapképernyője az alkalmazásnak.